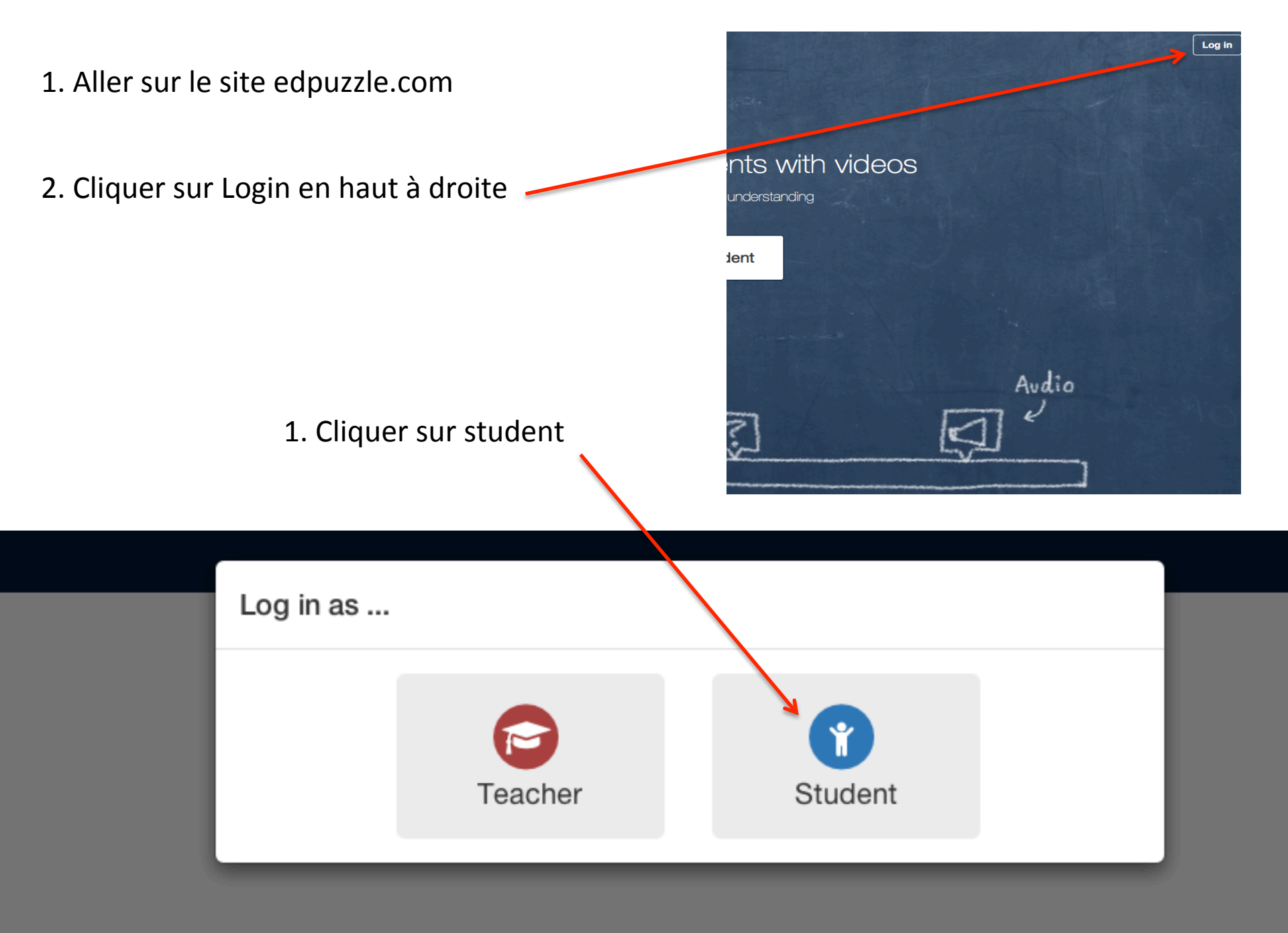

### Student

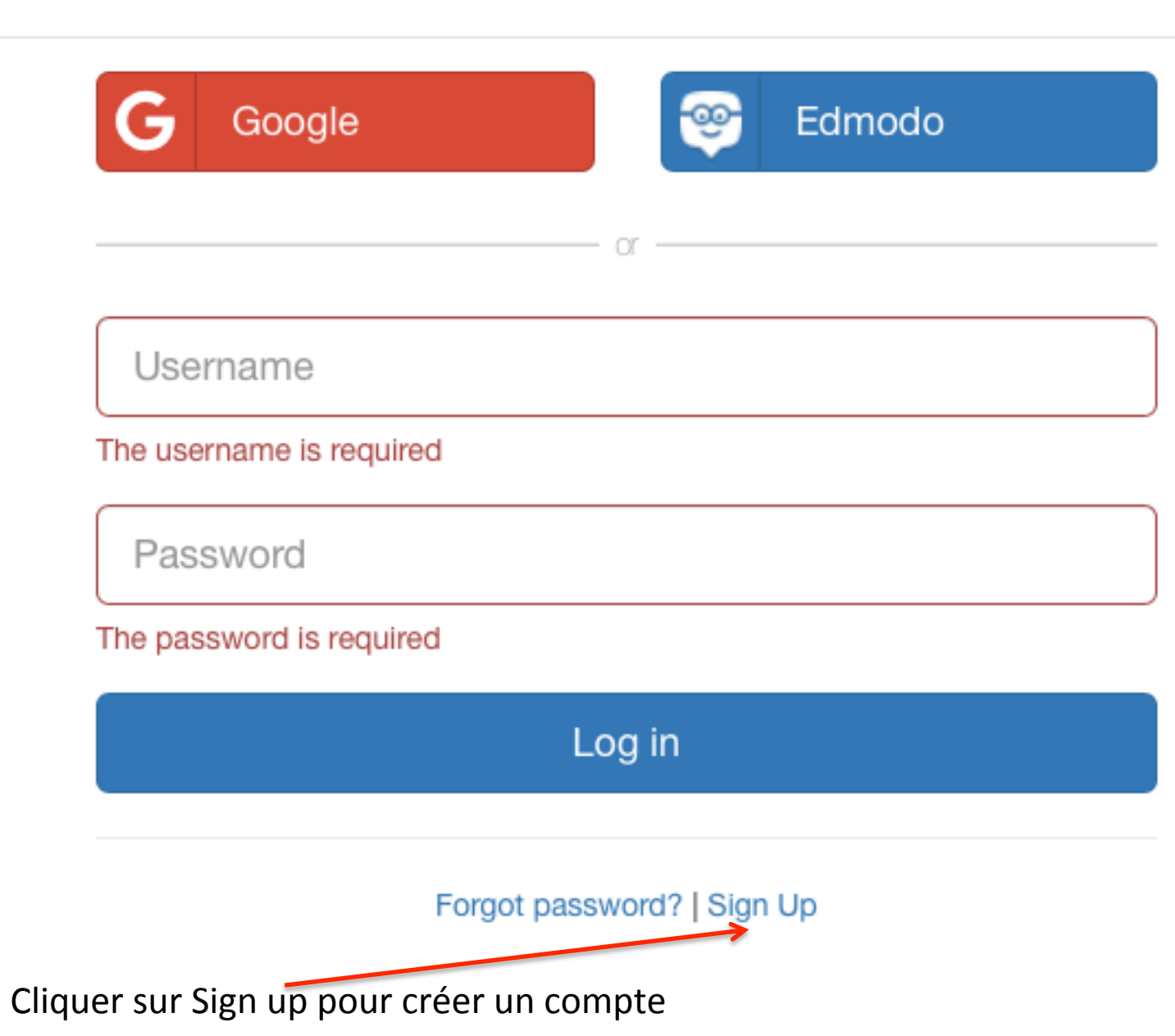

### Student

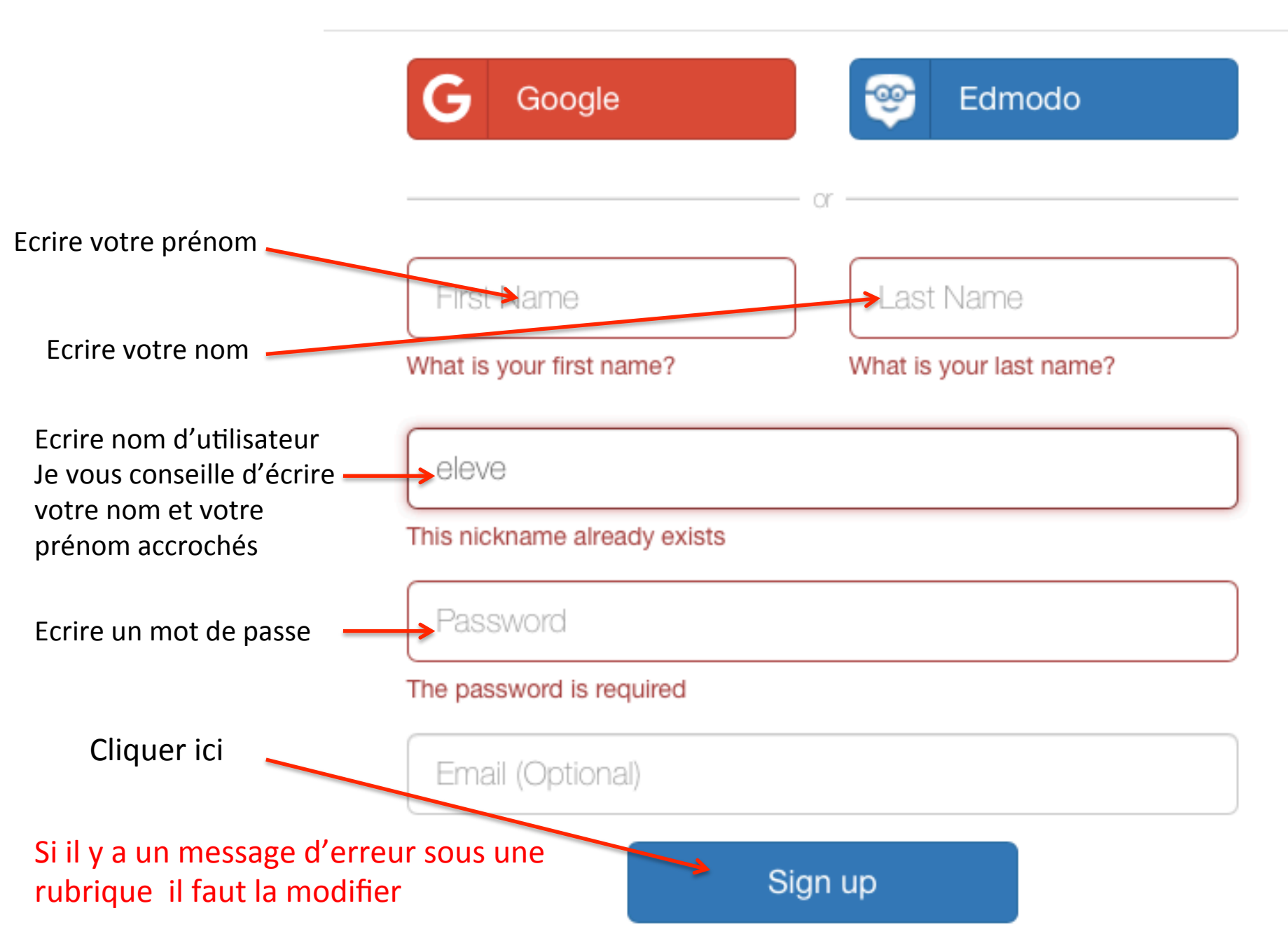

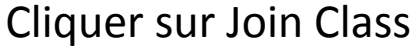

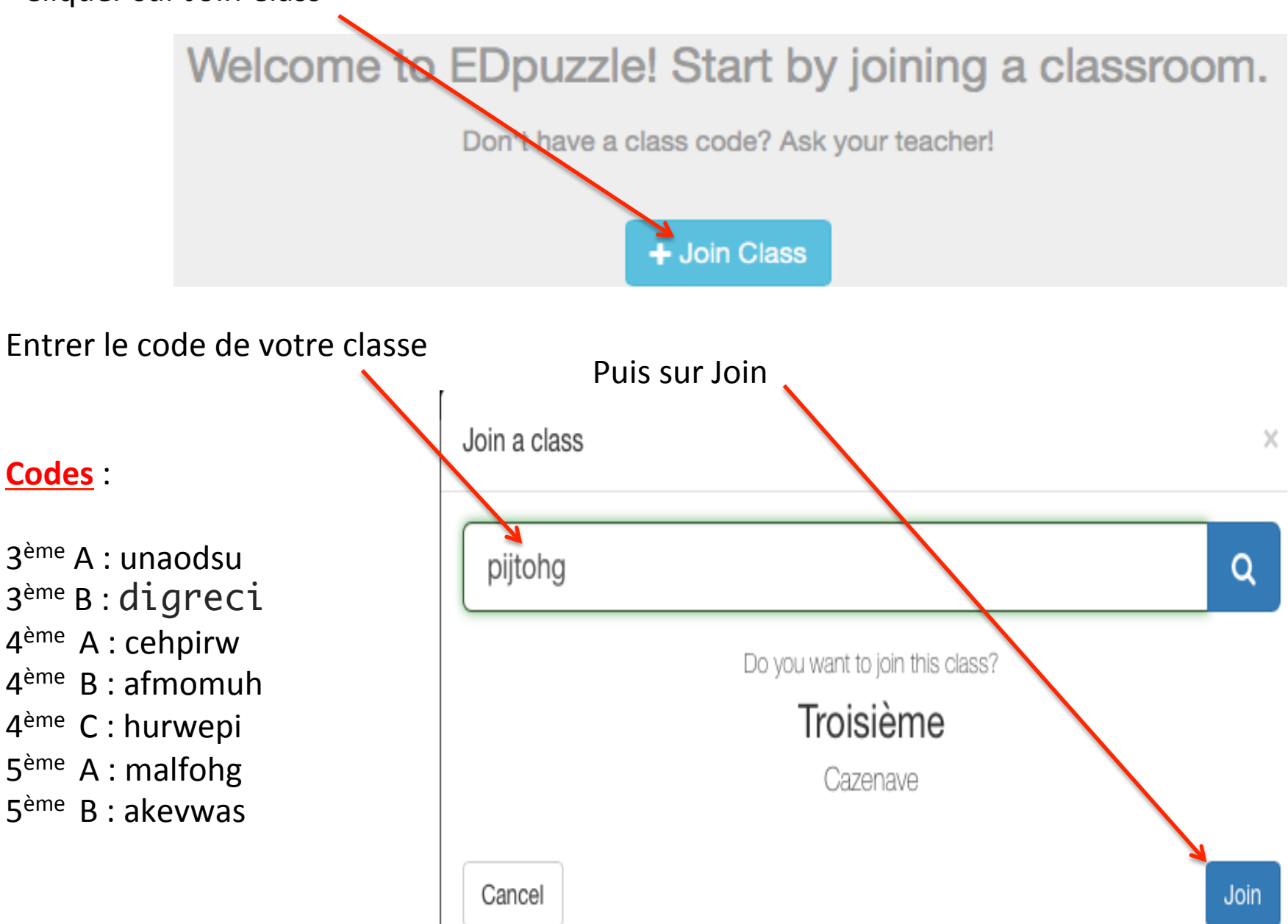

## Visionner les vidéos et

# répondre aux questions

Placer le site dans vos favoris

Sinon pour le retrouver

Aller sur le site <u>https://edpuzzle.com</u>

Connectez vous

#### The easiest way to engage your students with videos

pick a video, add your magical touch and track your students' understanding

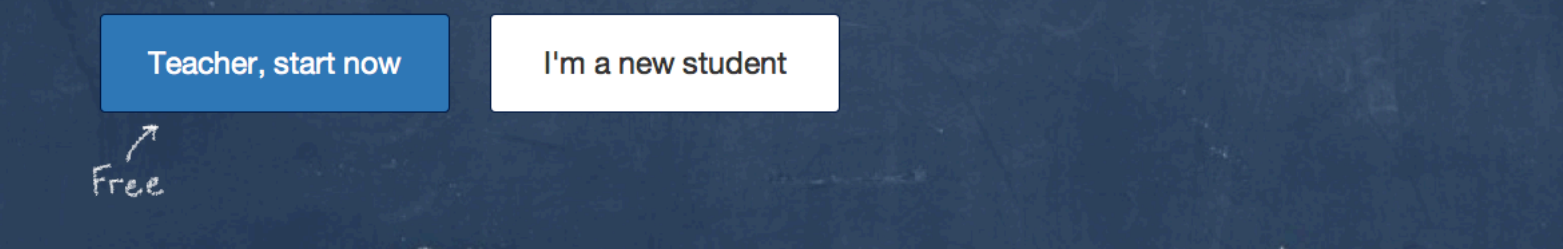

🔥 og in